# **Elektronischer Signaturantrag**

Neben Anmeldungen und Einreichungen an die Registergerichte und elektronischen Grundbuchanträge können auch elektronische Signaturanträge an die Zertifizierungsstelle der Bundesnotarkammer über XNP übermittelt werden.

Nachfolgend stellen wir Ihnen das Modul *Dokumente* am Beispiel der Übermittlung eines elektronischen Signaturantrags vor.

## Übermittlung eines Signaturantrags in elektronischer Form

Um einen Signaturantrag auf elektronischem Wege mit dem Modul *Dokumente* an die Zertifizierungsstelle der Bundesnotarkammer zu übermitteln, wählen Sie in der Navigationsleiste von XNP (links) das Modul *Dokumente* aus.

Über die Aktionsleiste (rechts) mit Klick auf "**Neu**", können Sie den Signaturantrag hochladen.

| Handelsregister                       |                        |           |            |                        |                      |                  |               |     | 🗅 Neu                 |
|---------------------------------------|------------------------|-----------|------------|------------------------|----------------------|------------------|---------------|-----|-----------------------|
| Neue Registeranmeldung<br>Onlinehilfe | □ Titel ¢              | Vermerk ¢ | Signatur 🗢 | Zuletzt bearbeitet v 🕈 | Zuletzt bearbeitet 🝷 | Gesperrt durch 🗢 | Gesperrt am 🗢 | 00  | / Bearbeiten          |
|                                       | SonstigesDokumentC.p   | ~         | ~          | atest2                 | 08.12.2020. 15:53    | 12               | 20            | 1   | + Vermerk erstellen 🗸 |
| Grundbuch                             | HRA Anwendertest Bes   | ×         | ~          | atest2                 | 30.11.2020, 22:06    | 1771             | 20            |     | 🕼 Signieren           |
| Onlinehilfe                           | HRA Anwendertest An    | ~         | ~          | atest2                 | 29.11.2020, 00:49    | 222              | 25            |     | 🖪 Versenden           |
|                                       | SonstigesDokumentB.pdf | ~         | ~          | atest2                 | 29.11.2020.00:48     |                  | 22            |     | 韵 Speichern           |
| Neue Nachricht                        | Vertreterbestellungsur | ~         | ~          | atest2                 | 27.11.2020. 10:51    | (4)              | -2            | -11 | 1.öschen              |
| Posteingang                           | Lastschriftmandat_For  | ×         | ~          | atest2                 | 26.11.2020, 23:23    | (*)              | ÷.            | -11 |                       |
| 🗉 Dokumente                           | HRA Anwendertest An    | ~         | ×          | atest2                 | 26.11.2020, 23:14    |                  | -             | -11 |                       |
| L Notarvertreterver                   | Beispiel.pdf           | ×         | ~          | atest2                 | 23.11.2020. 10:00    |                  | 10            |     |                       |
| 5                                     | HRA Anwendertest Bes   | ×         | ×          | atest2                 | 22.10.2020.00:29     |                  |               |     |                       |
|                                       | HRA Anwendertest Ans   | ×         | ×          | atest2                 | 22.10.2020, 00:24    | 122              | 1             |     |                       |
|                                       | HRA Anwendertest Ans   | ×         | ×          | atest2                 | 22.10.2020, 00:20    |                  | 10            |     |                       |
|                                       | HRA Anwendertest Ans   | ×         | ~          | atest2                 | 21.10.2020, 23:58    | (a)              | -             |     |                       |
|                                       | HRA Anwendertest An    | ~         | ~          | atest2                 | 21.10.2020, 17:21    | 1951             | <b>1</b> 0    |     |                       |
|                                       | HRA Anwendertest An    | ×         | ~          | atest2                 | 21.10.2020, 17:14    | 100              | 5             |     |                       |
|                                       | HRA Anwendertest Ans   | ×         | ~          | atest2                 | 21.10.2020, 16:09    | 1.0              | 10            |     |                       |
|                                       | HRA Anwendertest An    | <b>v</b>  | ~          | atest2                 | 21.10.2020, 16:01    | 122              | E.            |     |                       |
|                                       | 1753 (12)              | 650       | 5          |                        |                      |                  |               | *   |                       |

Durch das Hochladen der Datei öffnet sich systemseitig der PDF-Viewer in einem neuen Reiter.

Mit "**Speichern & Schließen"** schließt sich der geöffnete Reiter und der Anwender wechselt zurück zur Übersicht der Dokumente.

Möglicherweise stehen die Aktionen "**Speichern**" und "**Speichern und Schließen**" derzeit nach Hochladen nicht aktiv zur Verfügung. Dann schließen Sie den PDF-Viewer bitte unmittelbar nach Hochladen des Dokuments über die Aktion "**Abbrechen**" und verfahren weiter wie nachfolgend beschrieben.

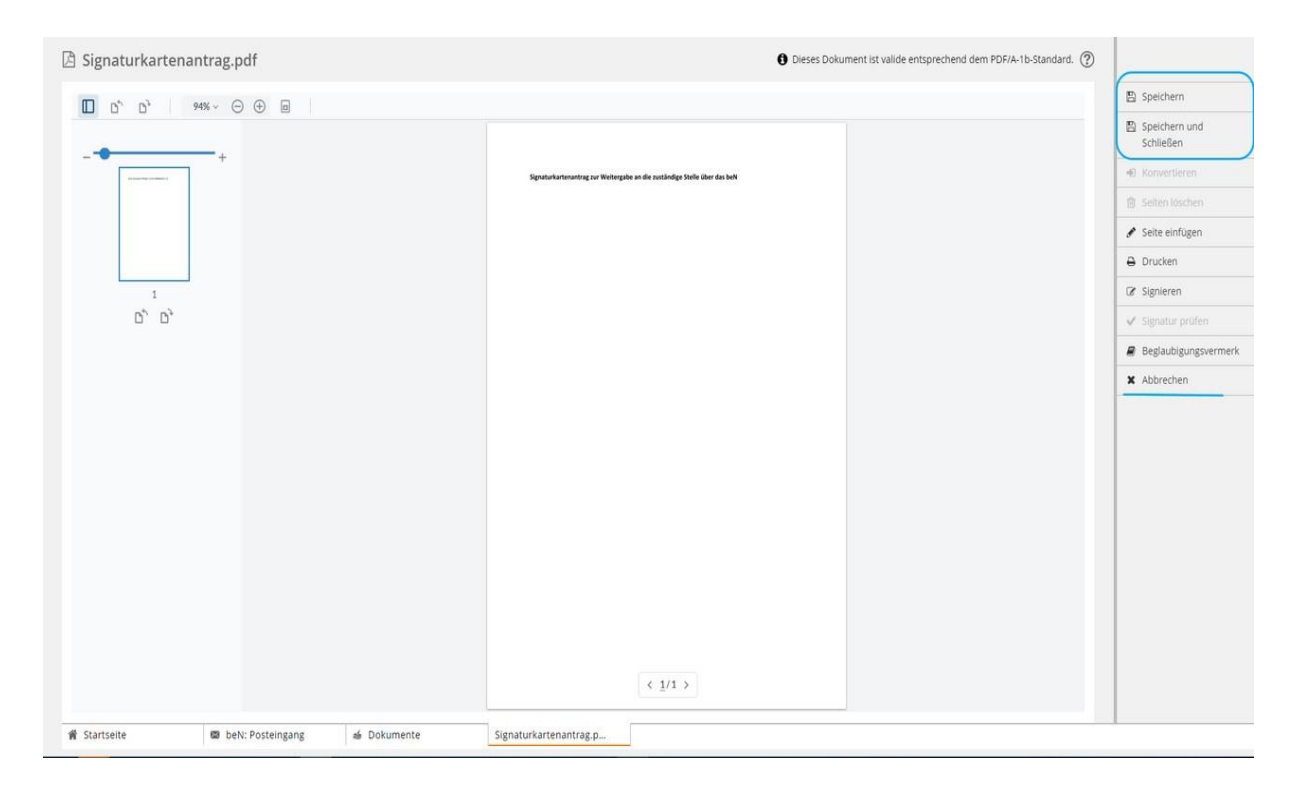

#### Das hinzugefügte Dokument des Signaturantrags wird in der Übersicht angezeigt.

|   |                              |           |            |                          |                         |                  |               |      | 🗋 Neu                 |
|---|------------------------------|-----------|------------|--------------------------|-------------------------|------------------|---------------|------|-----------------------|
|   | Titel 🗢                      | Vermerk 🗢 | Signatur 🗢 | Zuletzt bearbeitet von 🗢 | Zuletzt bearbeitet am 👻 | Gesperrt durch 🗢 | Gesperrt am 🗢 | o,   | 🖋 Bearbeiten          |
|   | Signaturkartenantrag.pdf     | ×         | ×          | atest2                   | 08.12.2020, 22:22       | 1.1              |               | )î   | + Vermerk erstellen 🗸 |
|   | Schiffsregisteranmeldung.pdf | ~         | ×          | atest2                   | 08.12.2020. 22:09       | 040              | 2             | _    | @ Signieren           |
|   | SonstigesDokumentC.pdf       | ~         | ~          | atest2                   | 08.12.2020, 15:53       | 141              | *             | - 11 | 🖪 Versenden           |
|   | HRA Anwendertest Beschlus    | ×         | ~          | atest2                   | 30.11.2020, 22:06       | *                |               | - 11 | 图 Speichern           |
|   | HRA Anwendertest Anmeldu     | ~         | ~          | atest2                   | 29.11.2020, 00:49       |                  | ~             | - 11 | E Löschen             |
|   | SonstigesDokumentB.pdf       | ~         | ~          | atest2                   | 29.11.2020. 00:48       |                  | *             | - 11 |                       |
|   | Vertreterbestellungsurkunde  | ~         | ~          | atest2                   | 27.11.2020, 10:51       | 201              |               | -11  |                       |
|   | Lastschriftmandat_Formular   | ×         | ~          | atest2                   | 26.11.2020, 23:23       |                  |               | - 11 |                       |
|   | HRA Anwendertest Anmeldu     | ~         | ×          | atest2                   | 26.11.2020, 23:14       | (2)              |               | - 11 |                       |
|   | Beispiel.pdf                 | ×         | ~          | atest2                   | 23.11.2020, 10:00       | (5)              | ÷             | - 11 |                       |
|   | HRA Anwendertest Beschlus    | ×         | ×          | atest2                   | 22.10.2020, 00:29       |                  |               | - 11 |                       |
|   | HRA Anwendertest Anschrei    | ×         | ×          | atest2                   | 22.10.2020, 00:24       | 19               | 1             | - 11 |                       |
|   | HRA Anwendertest Anschrei    | ×         | ×          | atest2                   | 22.10.2020. 00:20       | 820              | 2             | - 11 |                       |
|   | HRA Anwendertest Anschrei    | ×         | ~          | atest2                   | 21.10.2020, 23:58       | 121              | а.            | _    |                       |
|   | HRA Anwendertest Anmeldu     | ~         | ~          | atest2                   | 21.10.2020, 17:21       | 822              | а.<br>С       |      |                       |
|   | HRA Anwendertest Anmeldu     | x         | ~          | atest2                   | 21.10.2020, 17:14       | 19               | 2             |      |                       |
| - |                              |           |            |                          |                         |                  |               | -    |                       |

## Vermerk anfügen

- 1. Wählen Sie das Dokument des Signaturantrags in der Übersicht.
- 2. Wählen Sie für das Dokument die Aktion "Vermerk erstellen" in der Aktionsleiste der Übersicht.
- 3. Wählen Sie den Vermerktyp "Beglaubigungsvermerk" und bestätigen Sie diese Auswahl.
- 4. Systemseitig öffnet sich der Dialog zur Auswahl und zum Anfügen des Beglaubigungsvermerks.
- 5. Wählen Sie im Feld "Textvorlage auswählen" einen Beglaubigungsvermerk aus.
- 6. Der ausgewählte Beglaubigungsvermerk wird im Vorschaufeld angezeigt.
- 7. Mit Klick auf "Anfügen" wird der ausgewählte Beglaubigungsvermerk dem Dokument angefügt und der Auswahldialog geschlossen.
- 8. Sie sind zurück in der Übersicht der Dokumente.

| ] Titel 🕈                      | Vermerk ¢ | Signatur 🕈 | Zuletzt bearbeitet von 🗘 | Zuletzt bearbeitet am 👻 | Gesperrt durch 🖨 | Gesperrt am 🖨 | o:  | Rearbeiten            |
|--------------------------------|-----------|------------|--------------------------|-------------------------|------------------|---------------|-----|-----------------------|
| Signaturkartenantrag.pdf       | ×         | ×          | atest2                   | 08.12.2020, 22:22       |                  | -             | ) i | + Vermerk erstellen   |
| ] Schiffsregisteranmeldung.pdf | ~         | ×          | atest2                   | 08.12.2020, 22:09       | (4)              | 1             |     | Beglaubigungs<br>merk |
| ] SonstigesDokumentC.pdf       | ~         | ~          | atest2                   | 08.12.2020, 15:53       | 5.85             | -             |     | Signieren             |
| ] HRA Anwendertest Beschlus    | ×         | ~          | atest2                   | 30.11.2020, 22:06       |                  | *             |     | ✓ Versenden           |
| ] HRA Anwendertest Anmeldu     | ~         | ~          | atest2                   | 29.11.2020, 00:49       |                  | *             |     | 🖺 Speichern           |
| ] SonstigesDokumentB.pdf       | ~         | ~          | atest2                   | 29.11.2020, 00:48       | 0.005            | *             |     | D Löschen             |
| ] Vertreterbestellungsurkunde  | ~         | ~          | atest2                   | 27.11.2020, 10:51       |                  |               |     |                       |
| ] Lastschriftmandat_Formular   | ×         | ~          | atest2                   | 26.11.2020, 23:23       | 7.54             |               |     |                       |
| ] HRA Anwendertest Anmeldu     | ~         | ×          | atest2                   | 26.11.2020, 23:14       |                  | e .           |     |                       |
| ] Beispiel.pdf                 | ×         | ~          | atest2                   | 23.11.2020, 10:00       | 100              | 5             |     |                       |
| ] HRA Anwendertest Beschlus    | ×         | ×          | atest2                   | 22.10.2020, 00:29       | 1.51             |               |     |                       |
| ] HRA Anwendertest Anschrei    | ×         | ×          | atest2                   | 22.10.2020. 00:24       |                  | 2             |     |                       |
| HRA Anwendertest Anschrei      | ×         | ×          | atest2                   | 22.10.2020, 00:20       |                  |               |     |                       |
| ] HRA Anwendertest Anschrei    | x         | ~          | atest2                   | 21.10.2020, 23:58       | 521              | 2             |     |                       |
| ] HRA Anwendertest Anmeldu     | ~         | ~          | atest2                   | 21.10.2020, 17:21       | 323              | 2             |     |                       |
| ] HRA Anwendertest Anmeldu     | x         | ~          | atest2                   | 21.10.2020, 17:14       |                  | 2             |     |                       |
|                                | 6350      | 1          |                          |                         |                  |               | •   |                       |

| Notarvertretung erfolgt. Die Daten der Amtstätigkeit werden mit Signatur bei Notarvertretung mit diesen Daten                                            |
|----------------------------------------------------------------------------------------------------|
| ichau Vermerk                                                                                                    |
|                                                                                                    |
|                                                                                                    |
| Miermit beglaubige ich die Übereinstimmung der in dieser Datei enthaltenen Bilddaten (Abschrift) mit<br>dem mir vorliegenden Papierdokument (Urschrift). |
|                                                                                                    |
| Mänchen, 08.12.2020                                                                                                    |
|                                                                                                    |
| Anna Test, Notarin                                                                                                    |
|                                                                                                    |
|                                                                                                    |
|                                                                                                    |
|                                                                                                    |
|                                                                                                    |
|                                                                                                    |
|                                                                                                    |

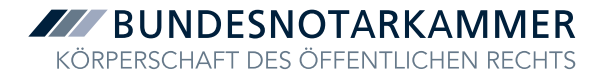

| gaudgungsvermerk                                                                                                    |                                                                                                    |                                                                                                    |
|----------------------------------------------------------------------------------------------------|----------------------------------------------------------------------------------------------------|----------------------------------------------------------------------------------------------------|
|                                                                                                    | eglaubigungsvermerk                                                                                                    |                                                                                                    |
| De konzule zugel in der uterschufteresiele immer die blaten der Amtstätigkeit zu, such wenn die spätzer Signatur im Rahmen einer hutkardertertung erfogt. Die Dieten der Amtstätigkeit werden mit Signatur bei hotkarverbetung mit diesen blaten der Amtstätigkeit werden mit Signatur bei hotkarverbetung mit diesen blaten der Amtstätigkeit werden mit Signatur bei hotkarverbetung mit diesen blaten der Amtstätigkeit werden mit Signatur bei hotkarverbetung mit diesen blaten der Amtstätigkeit werden mit Signatur bei hotkarverbetung mit diesen blaten der Amtstätigkeit werden mit Signatur bei hotkarverbetung mit diesen blaten der Amtstätigkeit werden mit Signatur bei hotkarverbetung mit diesen blaten der Amtstätigkeit werden mit Signatur bei hotkarverbetung mit diesen blaten der Amtstätigkeit werden mit Signatur bei hotkarverbetung mit diesen blaten der Amtstätigkeit werden mit Signatur bei hotkarverbetung mit diesen blaten der Amtstätigkeit werden mit Signatur bei hotkarverbetung mit diesen blaten der Amtstätigkeit werden mit Signatur bei hotkarverbetung mit diesen blaten der Amtstätigkeit werden mit Signatur bei hotkarverbetung mit diesen blaten die kannen in vorligenden der Amtstätigkeit werden diesen blaten blaten blaten blaten die kannen in vorligenden der Amtstätigkeit werden mit Signatur bei hotkarverbetung mit diesen blaten blaten blaten blaten blaten die kannen vorligenden der Amtstätigkeit werden mit Signatur bei hotkarverbetung mit diesen blaten blaten blaten blaten blaten blaten blaten blaten blaten blaten blaten blaten blaten blaten die kannen vorligenden der Amtstätigkeit werden blaten blaten bla                                                                                                    |                                                                                                    |                                                                                                    |
| with miters                                                                                                    | Die Vorschau zeigt in der Unterschriftenzeile immer die Daten der Amtstätigkeit an, auch wenn die spätere Signatur im Ra<br>Oberscheichen                                                                                                    | men einer Notarvertretung erfolgt. Die Daten der Amtstätigkeit werden mit Signatur bei Notarvertretung mit diesen Daten |
| ringe auswindning<br>straktion charges<br>straktion charges<br>straktion cha | uberschneben.                                                                                                    |                                                                                                    |
| databate change                                                                                                    | orlage auswahlen                                                                                                    | Vorschau Vermerk                                                                                                    |
| Abore See Sand Sand Sand Sand Sand Sand Sand Sand                                                                                                    | Standardvorlage                                                                                                    |                                                                                                    |
| eter of an order of an order o                                                                                                    | Ntunrlage zu Vermerktevt hinzufügen                                                                                                    |                                                                                                    |
|                                                                                                    | Textvorlage autwählen                                                                                                    |                                                                                                    |
| serne teglulogie chi die Ubereinstemmung der in dieser Date enthaltenen Bliddaten labschrift mit dem mir vorliegenden<br>miereritubeglulogie chi die Ubereinstemmung der in dieser Date enthaltenen Bliddaten labschrift mit dem mir vorliegenden<br>miereritubeglulogie chi die Ubereinstemmung der in dieser Date enthaltenen Bliddaten labschrift mit dem mir vorliegenden<br>miereritubeglulogie chi die Ubereinstemmung der in dieser Date enthaltenen Bliddaten labschrift mit dem mir vorliegenden<br>miteritubeglulogie chi die Ubereinstemmung der in dieser Date enthaltenen Bliddaten labschrift mit dem mir vorliegenden<br>miteritubeglulogie chi die Ubereinstemmung der in dieser Date enthaltenen Bliddaten labschrift mit dem mir vorliegenden<br>miteritubeglulogie chi die Ubereinstemmung der in dieser Date enthaltenen Bliddaten labschrift mit dem mir vorliegenden<br>miteritubeglulogie chi die Ubereinstemmung der in dieser Date enthaltenen Bliddaten labschrift mit dem mir vorliegenden<br>miteritubeglulogie chi die Ubereinstemmung der in dieser Date enthaltenen Bliddaten labschrift mit dem mir vorliegenden<br>miteritubeglulogie chi die Ubereinstemmung der in dieser Date enthaltenen Bliddaten labschrift mit dem mir vorliegenden<br>miteritubeglulogie chi die Ubereinstemmung der in dieser Date enthaltenen Bliddaten labschrift mit dem mir vorliegenden<br>miteritubeglulogie chi die Ubereinstemmung der in dieser Date enthaltenen Bliddaten labschrift mit dem mir vorliegenden<br>miteritubeglulogie chi die Ubereinstemmung der in dieser Date enthaltenen Bliddaten labschrift mit dem mir vorliegenden<br>miteritubeglulogie chi die Ubereinstemmung der in dieser Date enthaltenen Bliddaten labschrift mit dem mir vorliegenden<br>miteritubeglulogie chi die Ubereinstemmung der in dieser Date enthaltenen Bliddaten labschrift mit dem mir vorliegenden<br>miteritubeglulogie chi die Ubereinstemmung der in dieser Date enthaltenen Bliddaten labschrift miteritubeglulogie chi die Ubereinstemmung der in dieser Date enthaltenen Bliddaten labschrift miteritubeglulogie chi die Ubereinstemmu                                                                                                    |                                                                                                    |                                                                                                    |
| ad des Auszugs kene weiteren Bestimmungen.<br>siermit beglaubige kind is Übereinstimmung der in dieser Datei enthaltenen Bilddaten (Abschrift) mit dem mir vorliegenden<br>Rapierdokument (beglaubige kachrift), Dis Rapierdokument wird nur auszugsweise wiedergegeben. Es enthalt über den d<br>siermit beglaubige kachrift, Dis Rapierdokument wird nur auszugsweise wiedergegeben. Es enthalt über den d<br>sigererokument (beglaubige kachrift), bis Rapierdokument wird nur auszugsweise wiedergegeben. Es enthalt über den d<br>sigererokument (beglaubige kachrift), bis Rapierdokument wird nur auszugsweise wiedergegeben. Es enthalt über den d<br>sigererokument (beglaubige kachrift), bis Rapierdokument wird nur auszugsweise wiedergegeben. Es enthalt über den d<br>sigererokument (beglaubige kachrift), bis Rapierdokument wird nur auszugsweise wiedergegeben. Es enthalt über den d<br>sigererokument (beglaubige kachrift), bis Rapierdokument wird nur auszugsweise wiedergegeben. Es enthalt über den d<br>sigererokument (beglaubige kachrift), bis Rapierdokument wird nur auszugsweise wiedergegeben. Es enthalt über den d<br>sigererokument (brickhrift),<br>werkege für die Erstellung von individuellen Beglaubigungsvermenten Sigererokument (brickhrift) mit dem mir vorliegenden<br>site                                                                                                    | Hiermit beglaubige ich die Übereinstimmung der in dieser Datei enthaltenen Bilddaten (Abschrift) mit dem mir vorliegenden<br>Papierdokument (Ausfertigung). Das Papierdokument wird nur auszugsweise wiedergegeben. Es enthält über den Gegensta |                                                                                                    |
| stermit beglaubige ich die Übereinstimmung der in dieser Datei enthaltenen Bildaten (Abschrift) mit dem mir vorliegenden<br>speinerdokument (beglaubige Abschrift). Das Rapierdokument wir dir un auzugeweise wiedergegeben. Eis enthalt uier den<br>genetation des Auzurg keine weiteren Bestimmung der in dieser Datei enthaltenen Bildaten (Abschrift) mit dem mir vorliegenden<br>speinerdokument (virschrift).                                                                                                    | nd des Auszugs keine weiteren Bestimmungen.                                                                                                    | Munchen, 08.12.2020                                                                                                    |
| Paperdokument loegkubige Adschrift) erem loegkubige Adschrift Date enthaltenen Biddaten (Abschrift) mit dem mir vorliegenden Paperdokument loegkubige Adschrift Destimmunge. erem beglubige Adschrift Destimmunge der in dieser Date enthaltenen Biddaten (Abschrift) mit dem mir vorliegenden Paperdokument (Urschrift).  erem beglubige Adschrift Destimmunge der in dieser Date enthaltenen Biddaten (Abschrift) mit dem mir vorliegenden Paperdokument (Urschrift).  erem beglubige Adschrift Destimmunge der in dieser Date enthaltenen Biddaten (Abschrift) mit dem mir vorliegenden Paperdokument (Urschrift).  erem beglubige Adschrift Destimmunge der in dieser Date enthaltenen Biddaten (Abschrift) mit dem mir vorliegenden Paperdokument (Urschrift).  erem beglubige Adschrift Destimmunge der in dieser Date enthaltenen Biddaten (Abschrift) mit dem mir vorliegenden Paperdokument (Urschrift).  erem beglubige Adschrift) mit dem mir vorliegenden Paperdokument (Urschrift).  erem beglubige Adschrift) mit dem mir vorliegenden Paperdokument (Urschrift).  erem beglubige Adschrift) mit dem mir vorliegenden Paperdokument (Urschrift).  erem beglubige Adschrift) mit dem mir vorliegenden Paperdokument (Urschrift).  erem beglubige Adschrift mit dem mir vorliegenden Paperdokument (Urschrift).  erem beglubige Adschrift) mit dem mir vorliegenden Paperdokument (Urschrift).  erem beglubige Adschrift mit dem mir vorliegenden Paperdokument (Urschrift).  erem beglubige Adschrift mit dem mir vorliegenden Paperdokument (Urschrift).  erem beglubige Adschrift mit dem mir vorliegenden Paperdokument (Urschrift).  erem beglubige Adschrift mit dem mir vorliegenden Paperdokument (Urschrift).  erem beglubige Adschrift mit dem mir vorliegenden Paperdokument (Urschrift).  erem beglubige Adschrift mit dem Paperdokument (Urschrift).  erem beglubige Adschrift mit dem Paperdokument (Urschrift).  erem beglubige Adschrift mit dem Paperdokument (Urschrift).  erem beglubige Adschrift mit dem Paperdokument (Urschrift).  erem beglubige Adschrift mit dem Paperdokument (Urschrif                                                                                                    | Hiermit beglaubige ich die Übereinstimmung der in dieser Datei enthaltenen Bilddaten (Abschrift) mit dem mir vorliegenden                                                                                                    | Anna Test, Notarin                                                                                                    |
| termit beglaubige ich die Übereinstimmung der in dieser Datei enthaltenen Bilddaten (Abschrift) mit dem mir vorliegenden<br>Papierdokument (beglaubige abschrift). Das Papierdokument wird nur auszugsweise wiedergegeben. Es enthalt über den G<br>segierdokument (Urschrift).<br>wortage für die Erstellung von individuellen Beglaubigungsvermenken 🕞<br>ater<br>termit beglaubige für die Erstellung von individuellen Beglaubigungsvermenken 🕞<br>wortage für die Erstellung von individuellen Beglaubigungsvermenken 🕞<br>termit beglaubige für die Erstellung von individuellen Beglaubigungsvermenken 🕞                                                                                                    | Papierdokument (beglaubigte Abschrift)                                                                                                    |                                                                                                    |
| https://doi.org/10.1000/000000000000000000000000000000                                                                                                    | Hiarmit hadlauhira irh dia Üharainetimmung dar in diasar Datai anthaltanan Bilddatan (Ahsrhrift) mit dam mir undianandan                                                                                                    |                                                                                                    |
| genstand de Auszugs keine weteren Bestimmungen.<br>Hermit beglaubige ich die Ubereinstimmung der in dieser Datei enthaltenen Bilddaten (Abschrift) mit dem mir vorliegenden<br>Rapierdokument (Urschrift).<br>Vorlage für die Erstellung von individuellen Beglaubigungsvermerken 🕞<br>Hermit de Dokumente<br>Vorlage für die Erstellung von individuellen Beglaubigungsvermerken 🕞<br>Vorlage für die Erstellung von individuellen Beglaubigungsvermerken 🕞<br>Vorlage für die Erstellung von individuellen Beglaubigungsvermerken 🕞<br>Vorlage für die Erstellung von individuellen Beglaubigungsvermerken 🕞                                                                                                    | Papierdokument (beglaubigte Abschrift). Das Papierdokument wird nur auszugsweise wiedergegeben. Es enthält über den G                                                                                                    |                                                                                                    |
| stermt beglaubige ich die Übereinstimmung der in dieser Datei enthaltenen Bilddaten (Abschrift) mit dem mir vorliegenden<br>Papierdokument (Urschrift).                                                                                                    | egenstand des Auszugs keine weiteren Bestimmungen.                                                                                                    |                                                                                                    |
| Papierdokument (Urschrift).                                                                                                    | -<br>Hiermit beslaubise ich die Übereinstimmung der in dieser Datei enthaltenen Bilddaten (Abschrift) mit dem mir vorliegenden                                                                                                    |                                                                                                    |
| Vorlage for die Erstellung von individuellen Beglaubigungsvermerken 🕅          Abtrechen       X       Anfragen         itte <ul> <li>Anfragen</li> <li>Vorlage for die Erstellung von individuellen Beglaubigungsvermerken 🕅             </li> </ul> vorlage for die Erstellung von individuellen Beglaubigungsvermerken 🕅 <ul> <li>Vorlage for die Erstellung von individuellen Beglaubigungsvermerken 🕅</li> <li>Vorlage for die Erstellung von individuellen Beglaubigungsvermerken 🕅</li> </ul> <ul> <li>Vorlage for die Erstellung von individuellen Beglaubigungsvermerken 🕅</li> <li>Vorlage for die Erstellung von individuellen Beglaubigungsvermerken 🕅</li> </ul>                                                                                                    | Papierdokument (Urschrift).                                                                                                    |                                                                                                    |
| Vorlage für die Enstellung von individuellen Beglaubigungsvermerken 🕅                                                                                                    |                                                                                                    |                                                                                                    |
| Vorlage for die Erstellung von individuellen Beglaubigungsvermerken                                                                                                    |                                                                                                    |                                                                                                    |
| Vorlage für die Enstellung von individuellen Beglaubigungsvermerken 🗟       Abbrechen     X     Anflogen                                                                                                    |                                                                                                    |                                                                                                    |
| Vorlage für die Erstellung von individuellen Beglaubigungsvermerken 🕃                                                                                                    |                                                                                                    |                                                                                                    |
| Vorlage für die Erstellung von individuellen Beglaubigungsvermerken 🕃                                                                                                    |                                                                                                    |                                                                                                    |
| Abtraction X Anfügen inte  Dokumente Vorlage für die Erstellung von individuellen Beglaubigungsvermerken B                                                                                                    | Vorlage für die Erstellung von individuellen Beglaubigungsvermerken                                                                                                    |                                                                                                    |
| Abtrechen X Anfugen  itte  Dokumente  Vorlage für die Erstellung von individuellen Beglaubigungsvermerken  Abtrechen X Anfugen  Abtrechen X Anfugen                                                                                                    | London in the statement for monoscence education devices and the statement of                                                                                                    |                                                                                                    |
| Vorlage for die Erstellung von Individuellen Beglaubigungsvermerken                                                                                                    |                                                                                                    | Abbrechen 😵 Anfüren                                                                                                    |
| Elte                                                                                                    |                                                                                                    | Addreshen A Hugen                                                                                                    |
| Site 🖌 Dokumente                                                                                                    |                                                                                                    |                                                                                                    |
| Vorlage for die Erstellung von individuellen Beglaubigungsvermerken                                                                                                    | eita el Dokumente                                                                                                    |                                                                                                    |
| Vorlage für die Erstellung von individuellen Beglaubigungsvermerken 🗈<br>Abbrechen 🕱 Arkligen                                                                                                    | ene porumente                                                                                                    |                                                                                                    |
| Vorlage für die Erstellung von Individuellen Beglaubigungsvermerken 🕃                                                                                                    |                                                                                                    |                                                                                                    |
| Vorlage für die Entellung von individuellen Beglaubigungsvermerken 🖨                                                                                                    |                                                                                                    |                                                                                                    |
| Vorlage für die Erstellung von individuellen Beglaubigungsvermerken 🔒                                                                                                    |                                                                                                    |                                                                                                    |
| Vorlage für die Enteilung von individuellen Beglaubigungsvermerken 🗋                                                                                                    |                                                                                                    |                                                                                                    |
| Abbrechen 🕱 Arflagen                                                                                                    | 🛓 Vorlage für die Erstellung von individuellen Beglaubigungsvermerken 🗟                                                                                                    |                                                                                                    |
| Abbrechen 🗙 Anfügen                                                                                                    |                                                                                                    |                                                                                                    |
|                                                                                                    |                                                                                                    | Abbrechen 🗙 Anfügen                                                                                                    |
|                                                                                                    |                                                                                                    |                                                                                                    |
|                                                                                                    |                                                                                                    |                                                                                                    |

## Signieren

- 1. Wählen Sie das Dokument des Signaturantrags in der Übersicht aus.
- 2. Wählen Sie für das Dokument die Aktion "**Signieren**" in der Aktionsleiste der Übersicht.
- 3. Es öffnet sich die Signaturmappe.
- 4. Klicken Sie auf "Signieren".
- 5. Es öffnet sich der Dialog der Signaturanwendungskomponente (SAK). Bestätigen Sie diesen mit "**OK**".
- 6. Es öffnet sich ein Dialog mit Hinweis zur PIN-Eingabe am Kartenlesegerät.
- 7. Bitte geben Sie Ihre PIN zur Signatur ein.
- 8. Nach Durchführung des Signaturvorgangs schließt sich die Signaturmappe und Sie sind zurück in der Übersicht der Dokumente.

| ] Titel 🕈                      | Vermerk 🖨 | Signatur 🖨 | Zuletzt bearbeitet von 🗢 | Zuletzt bearbeitet am 👻 | Gesperrt durch 🗢 | Gesperrt am 🗢 | O <sup>c</sup> | Neu     Bearbeiten |
|--------------------------------|-----------|------------|--------------------------|-------------------------|------------------|---------------|----------------|--------------------|
| 2 Signaturkartenantrag.pdf     | ~         | ×          | atest2                   | 08.12.2020, 22:36       | -                | -             | <b>D</b> i     | + Vermerk erstelle |
| ] Schiffsregisteranmeldung.pdf | ~         | ×          | atest2                   | 08.12.2020, 22:09       |                  |               |                | 🕼 Signieren        |
| SonstigesDokumentC.pdf         | ~         | ~          | atest2                   | 08.12.2020, 15:53       | (4)              | *             |                | ✔ Versenden        |
| HRA Anwendertest Beschlus      | ×         | v          | atest2                   | 30.11.2020; 22:06       |                  | *             | _              | Speichern          |
| HRA Anwendertest Anmeldu       | ~         | v          | atest2                   | 29.11.2020, 00:49       |                  | *             |                | D Löschen          |
| SonstigesDokumentB.pdf         | ~         | ~          | atest2                   | 29.11.2020, 00:48       |                  | *             |                |                    |
| Vertreterbestellungsurkunde    | ~         | ~          | atest2                   | 27.11.2020. 10:51       | 5 <b>7</b> 5     | *:            |                |                    |
| Lastschriftmandat_Formular     | ×         | ~          | atest2                   | 26.11.2020, 23:23       | 87.5             |               |                |                    |
| HRA Anwendertest Anmeldu       | ~         | ×          | atest2                   | 26.11.2020. 23:14       | 821              | 0             |                |                    |
| Beispiel.pdf                   | ×         | ~          | atest2                   | 23.11.2020, 10:00       | 120              | 0             | - 11           |                    |
| HRA Anwendertest Beschlus      | ×         | ×          | atest2                   | 22.10.2020, 00:29       |                  |               |                |                    |
| HRA Anwendertest Anschrei      | ×         | ×          | atest2                   | 22.10.2020, 00:24       |                  | 2             |                |                    |
| HRA Anwendertest Anschrei      | ×         | ×          | atest2                   | 22.10.2020, 00:20       | 323              | 2             |                |                    |
| HRA Anwendertest Anschrei      | ×         | ~          | atest2                   | 21.10.2020, 23:58       | 121              | 51<br>51      |                |                    |
| HRA Anwendertest Anmeldu       | ~         | ~          | atest2                   | 21.10.2020, 17:21       | 222              | Ω.            |                |                    |
| HRA Anwendertest Anmeldu       | x         | ~          | atest2                   | 21.10.2020, 17:14       | 142              | e:            |                |                    |
| a ko                           |           |            |                          |                         |                  |               | •              |                    |

## Versenden

Über die Aktion Versenden ist die Übermittlung des Signaturantrags an das besondere elektronische Notarpostfach (beN) möglich.

- 1. Wählen Sie den Signaturantrag, der über das beN versandt werden sollen.
- 2. Wählen Sie die Aktion "Versenden" auf der Aktionsleiste.
- 3. Es öffnet sich der modale Dialog des beN zum Versand von Dokumenten.
- 4. Im Dialog "**Neue Nachricht**" sind der Signaturantrag sowie die zugehörige Signaturdatei als Anhang eingefügt.
- 5. Betreff und Nachrichtentext können mit Details zum Signaturantrag individuell befüllt werden. Das eigene Aktenzeichen ist unter "**Eigenes Az.:**" oben rechts unbedingt anzugeben.
- 6. Die Zertifizierungsstelle der Bundesnotarkammer ist über die Empfängersuche unter "An:" zu finden. Es müssen bei "Person / Organisation" die ersten Buchstaben "Zert" eingegeben und die Suche ausgelöst werden. Im Suchergebnis erscheint das gewünschte Postfach zur Übernahme in die Nachricht:

#### Bundesnotarkammer - Zertifizierungsstelle - Anträge in Berlin

7. Anschließend wird der Signaturantrag über den Button "**Senden**" an die Zertifizierungsstelle der Bundesnotarkammer elektronisch übermittelt und findet sich im Postausgang des beN wieder.

# Beglaubigungsvermerk

Ist dem zu versendenden Dokument ein Beglaubigungsvermerk angefügt, dieser aber nicht signiert, kann mit dem Versand aus dem Modul *Dokumente* in XNP über beN nicht fortgefahren werden. Erst nach Signatur oder Entfernen des Vermerks wird der Versand ausgelöst.

| ] Titel 🗢                    | Vermerk 🗢 | Signatur 🗢 | Zuletzt bearbeitet von 🗢 | Zuletzt bearbeitet am 👻 | Gesperrt durch 🗢 | Gesperrt am 🗢 | O <sup>0</sup> | Bearbeiten      |
|------------------------------|-----------|------------|--------------------------|-------------------------|------------------|---------------|----------------|-----------------|
| Signaturkartenantrag.pdf     | ~         | ~          | atest2                   | 08.12.2020, 22:41       |                  |               |                | + Vermerk erste |
| Schiffsregisteranmeldung.pdf | ~         | ×          | atest2                   | 08.12.2020, 22:09       | 50               | *             |                | @ Signleren     |
| SonstigesDokumentC.pdf       | ~         | ~          | atest2                   | 08.12.2020, 15:53       | #5               | *             |                | Versenden       |
| HRA Anwendertest Beschlus    | ×         | ~          | atest2                   | 30.11.2020, 22:06       | <del>5</del> 1   |               |                | Speichern       |
| HRA Anwendertest Anmeldu     | ~         | ~          | atest2                   | 29.11.2020. 00:49       |                  |               |                | 回 Loschen       |
| SonstigesDokumentB.pdf       | ~         | ~          | atest2                   | 29.11.2020, 00:48       | 70               |               |                |                 |
| Vertreterbestellungsurkunde  | ~         | ~          | atest2                   | 27.11.2020, 10:51       | 20               | 17            |                |                 |
| Lastschriftmandat_Formular   | ×         | ~          | atest2                   | 26.11.2020, 23:23       | -                | 10            |                |                 |
| HRA Anwendertest Anmeldu     | ~         | ×          | atest2                   | 26.11.2020. 23:14       |                  | 8             |                |                 |
| Beispiel.pdf                 | ×         | ~          | atest2                   | 23.11.2020, 10:00       | 20               | 6             | _              |                 |
| HRA Anwendertest Beschlus    | ×         | ×          | atest2                   | 22.10.2020, 00:29       | 23<br>•3         | 12            |                |                 |
| HRA Anwendertest Anschrei    | ×         | ×          | atest2                   | 22.10.2020, 00:24       | 29               | 2             |                |                 |
| HRA Anwendertest Anschrei    | ×         | ×          | atest2                   | 22.10.2020, 00:20       | -                | 2             |                |                 |
| HRA Anwendertest Anschrei    | ×         | ~          | atest2                   | 21.10.2020, 23:58       | 23               |               | _              |                 |
| HRA Anwendertest Anmeldu     | ~         | ~          | atest2                   | 21.10.2020, 17:21       | ÷                |               |                |                 |
| HRA Anwendertest Anmeldu     | ×         | ~          | atest2                   | 21.10.2020, 17:14       | -                |               |                |                 |

|      | - Emplanger Suchen                                       |                            |              |            |                                                             |             | - 1        |               |
|------|----------------------------------------------------------|----------------------------|--------------|------------|-------------------------------------------------------------|-------------|------------|---------------|
|      | Favoriten:                                               |                            |              |            |                                                             |             |            |               |
|      | Person/Organisation                                      | ı                          |              |            |                                                             | Ū           | T 🕶        |               |
|      | Name/Organisation:                                       | zertifizi                  | erungsstelle |            |                                                             |             | isen       | det.          |
|      | Vorname:                                                 |                            |              |            |                                                             |             |            |               |
| text | Adress- & Kommuni                                        | kationsdater               | 1            |            |                                                             |             | ^          |               |
|      | IDs und Domänen                                          |                            |              |            |                                                             |             | ^          |               |
|      |                                                          |                            |              |            |                                                             | Suchen      | - 1        |               |
|      | 3 Treffer                                                |                            |              |            |                                                             |             | - 8        |               |
|      | Person/Organisa                                          | tion PLZ                   | Ort          | Externe-ID | EGVP-ID                                                     | EGVP-Roller | ្រ ជា      | ger übermitte |
|      | Bundesnotarkam<br>Zertifizierungsste<br>Anträge          | mer - 10117<br>lle -       | Berlin       |            | DE.Justiz.3ef152ee-<br>efd2-46d9-b5fe-<br>06042d3991c7.fe1e | egvp_ebo    | Ω •        |               |
|      | Bundesnotarkam<br>Zertifizierungsste<br>Benachrichtigung | mer - 10117<br>lle -<br>en | Berlin       |            | DE.Justiz.592bd1c1-<br>6a0f-4a6e-a20a-<br>97c82d1c5c06.bee3 | egvp_ebo    | й П        |               |
|      | Zertifizierungsste                                       | lle 50667                  | Köln         |            | safe-sp1-                                                   | egvp_behoe  | <b>☆</b> - |               |
|      |                                                          |                            |              |            | Abbrechen 🗶                                                 | Übernehmen  | ~          |               |
|      |                                                          |                            |              |            |                                                             |             |            |               |

6